#### Academic Bank of Credits

Student ABC ID Creation

#### Create Digilocker Step 1: Visit

#### https://nad.digilocker.gov.

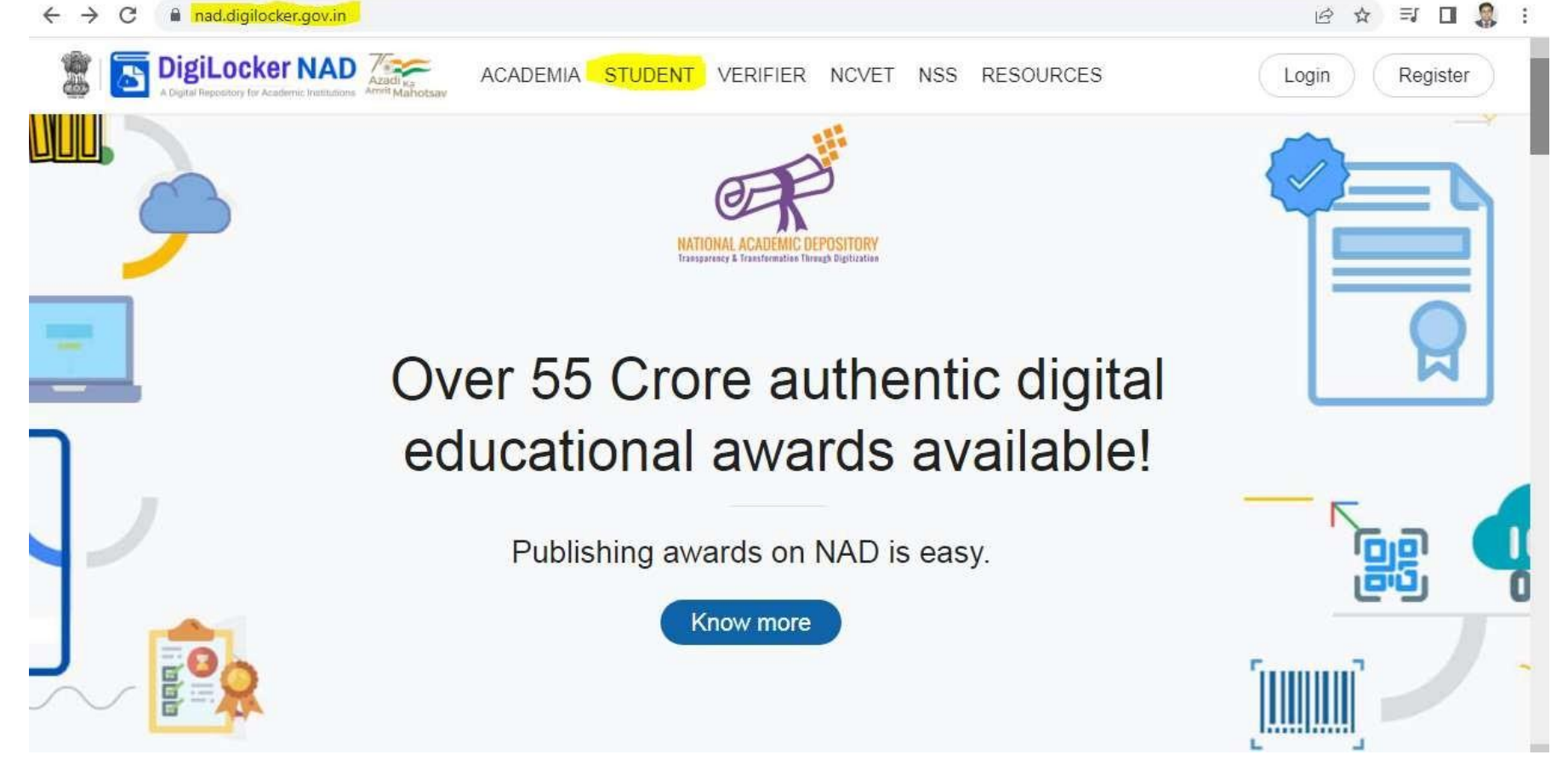

#### Create Digilocker Step 2: Click Create your DigiLocker Account

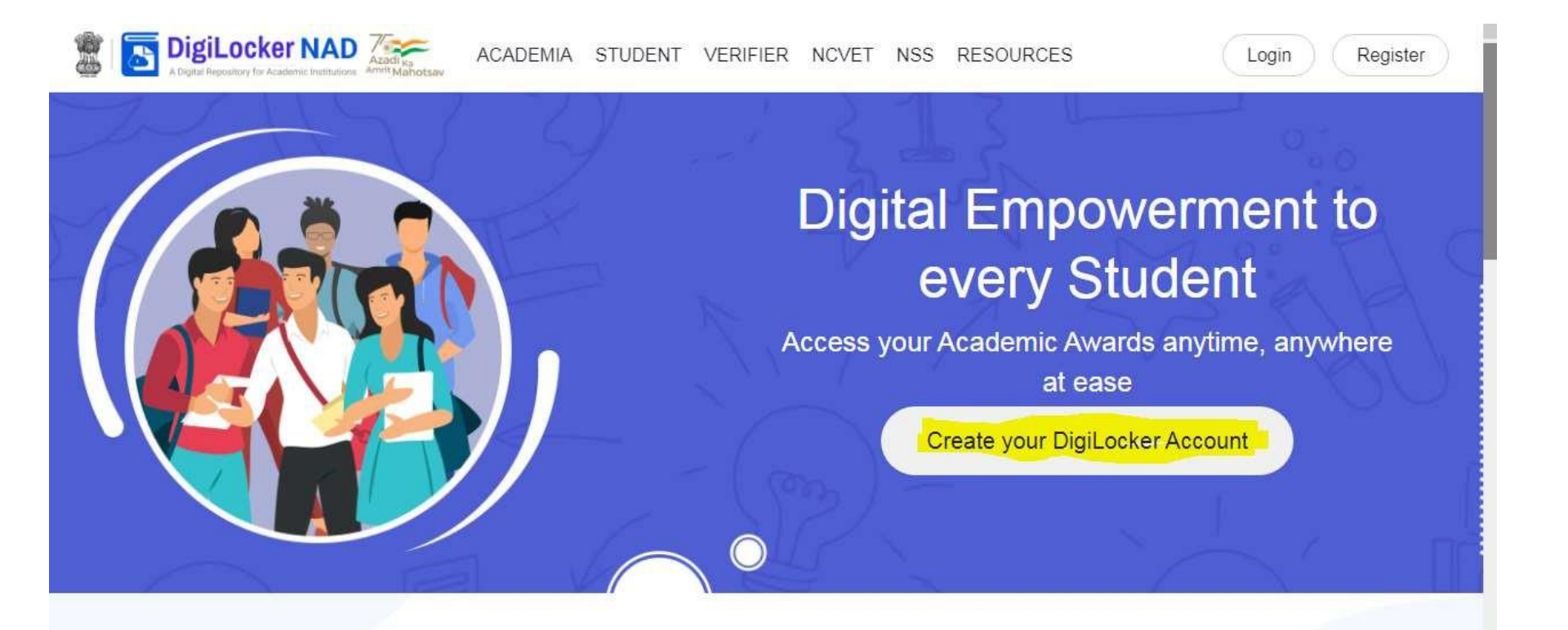

## Create Digilocker Step 3: Click SIGN UP

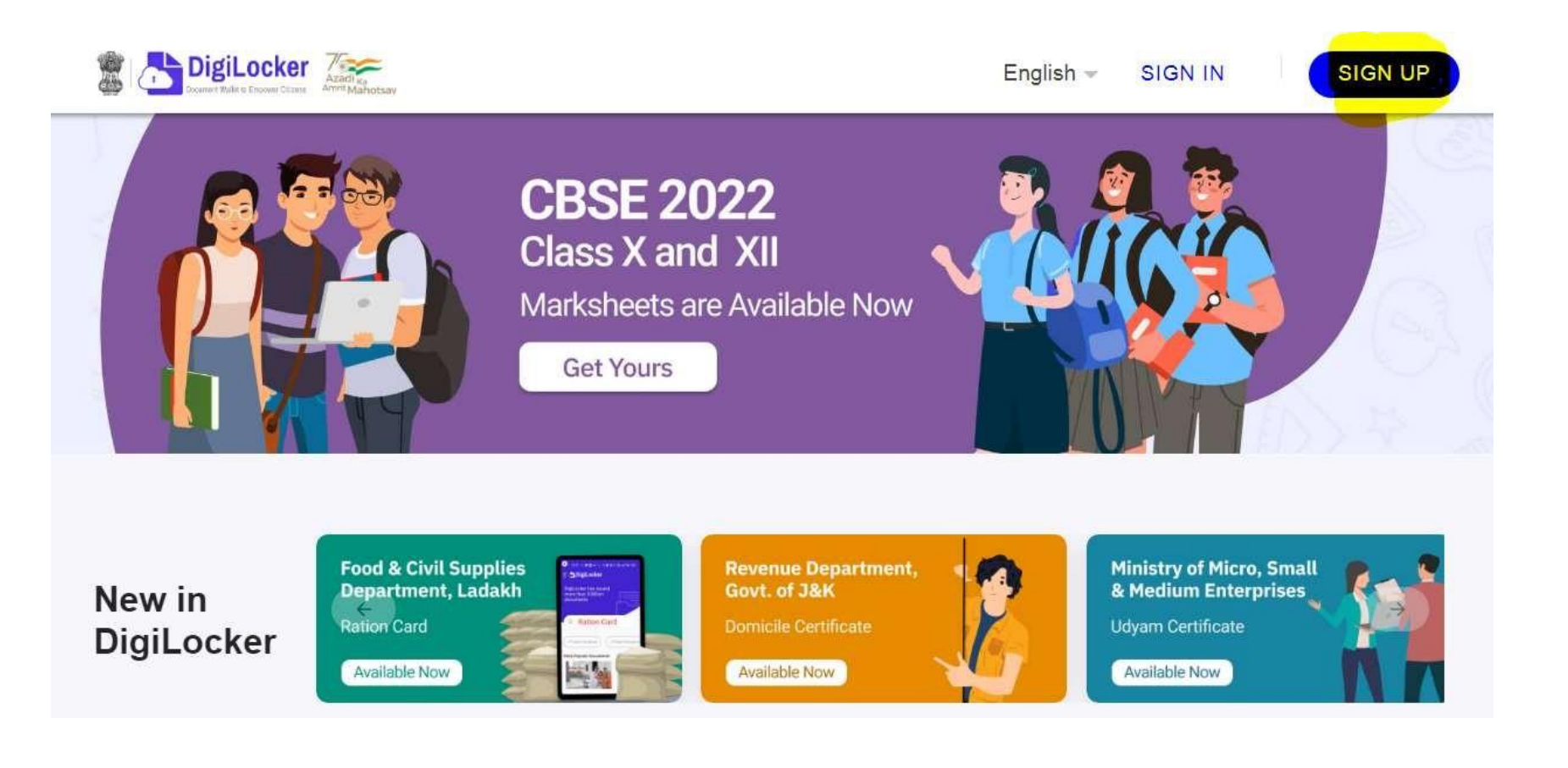

#### Create Digilocker Account Step 4: Fill the following details and Click Submit

| Full Name* (as per Aadhaar)    |   |
|--------------------------------|---|
| ate of Birth* (as per Aadhaar) |   |
| Date 💙 Month 💙 Year            |   |
| Male O Female O Other          |   |
| Mobile Number*                 |   |
| Set 6 digit security PIN*      | ø |
| Email ID                       |   |
| Aadhaar Number                 | * |

Submu

Create Digilocker Account Step 5: Fill the OTP sent to Mobile and Click Submit Now the Digilocker Account is Created, then logout from Digilocker.

| Veri   | y Mobile OTP                                              |        |
|--------|-----------------------------------------------------------|--------|
| Deplo  | chipe then speed your are COV and group<br>a Speedant COV | spined |
|        |                                                           |        |
| Hart & | ne nametes for the QTP,                                   |        |
|        | Silved                                                    |        |
|        | Date 1 get the USP Assess                                 |        |

#### Step 1: visit the link <u>https://abc.gov.in/</u>

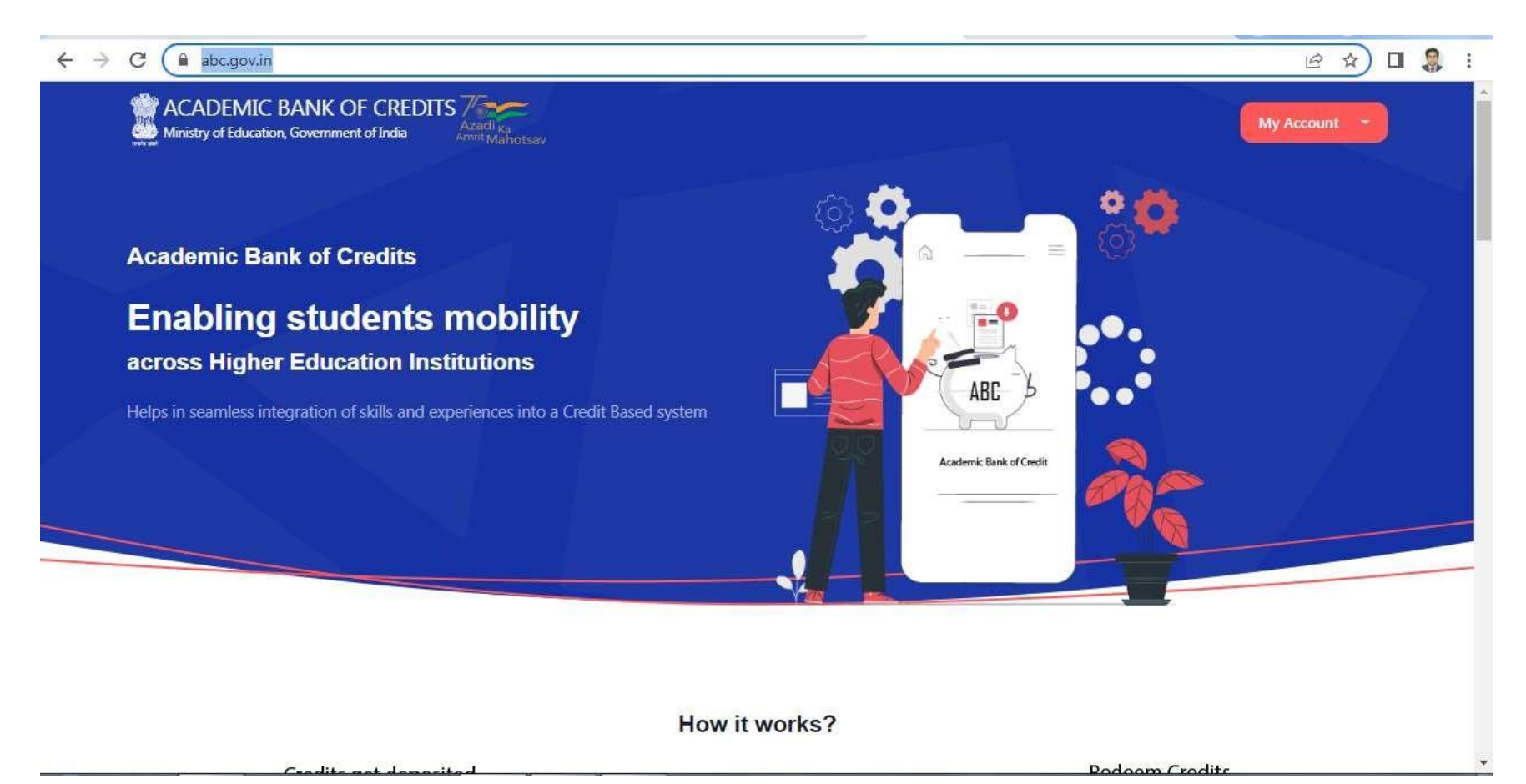

Step 2: Click My Account 
 → Student
 at the top right

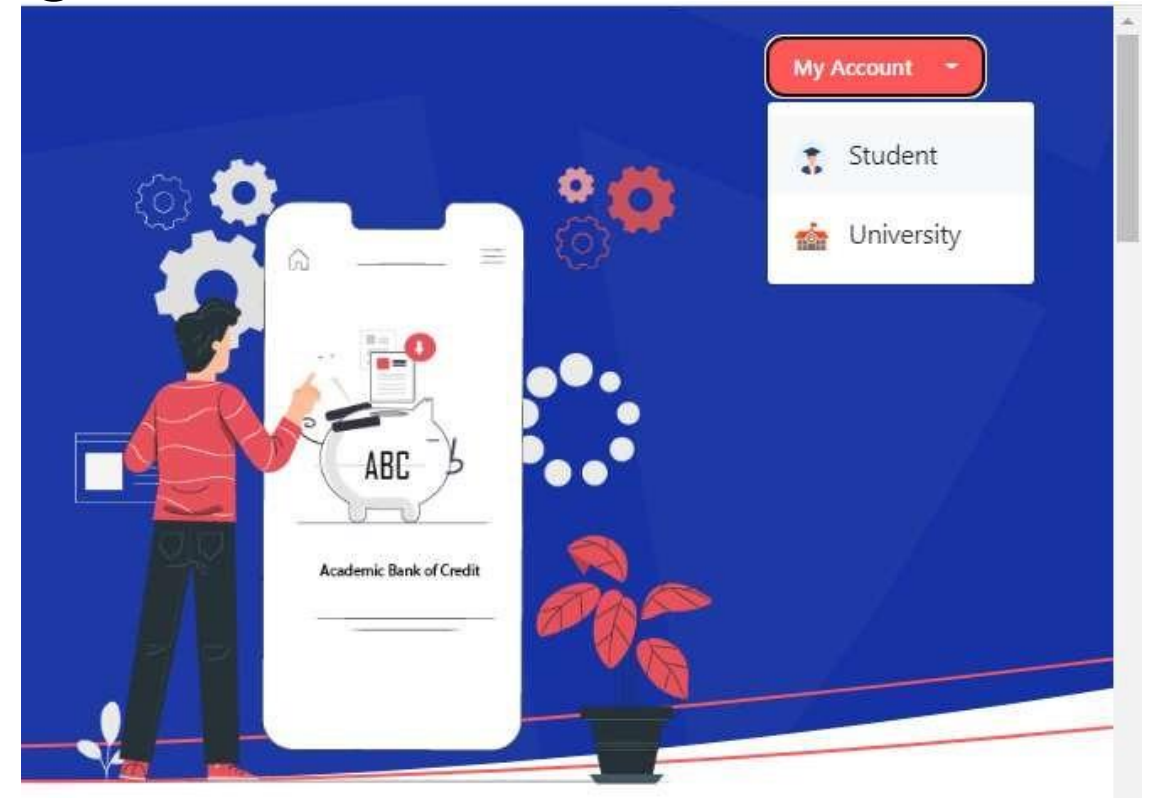

 Step 3: Click Mobile → Enter mobile number → An OTP is sent at the phone number via SMS → Enter the OTP and click on "Continue" button → Enter Security PIN set created during Sign Up and click "Submit" Button

| ATTORAL STREET STER-OR |                                    |                     |  |  |
|------------------------|------------------------------------|---------------------|--|--|
| ign In to yo           | ur account via                     | a DigiLocker        |  |  |
| Username               | Mobile                             | Others              |  |  |
| Mobile*                |                                    |                     |  |  |
| PIN*                   |                                    |                     |  |  |
|                        | Fo                                 | orgot security PIN? |  |  |
| ] I consent to N       | /leriPehchaan terms                | s of use.           |  |  |
|                        | Sign In                            |                     |  |  |
| New use                | er? Sign up for Meri Pe            | ehchaan             |  |  |
|                        | OR                                 |                     |  |  |
| ईःप्रमा<br>e-Promo     | Continue with<br>জিনা ভিত্রন%ির্বু | ichay               |  |  |

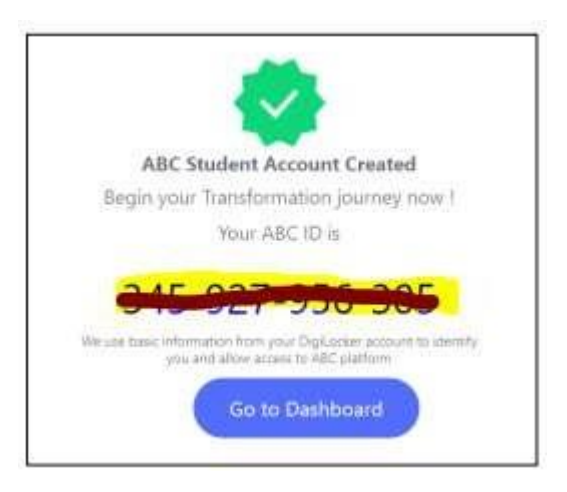

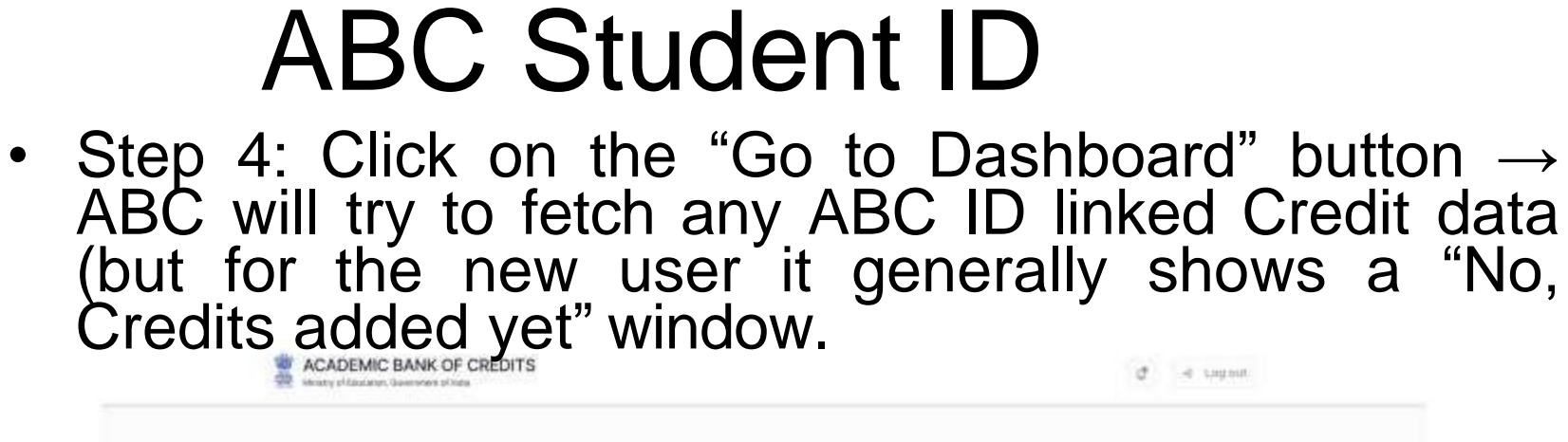

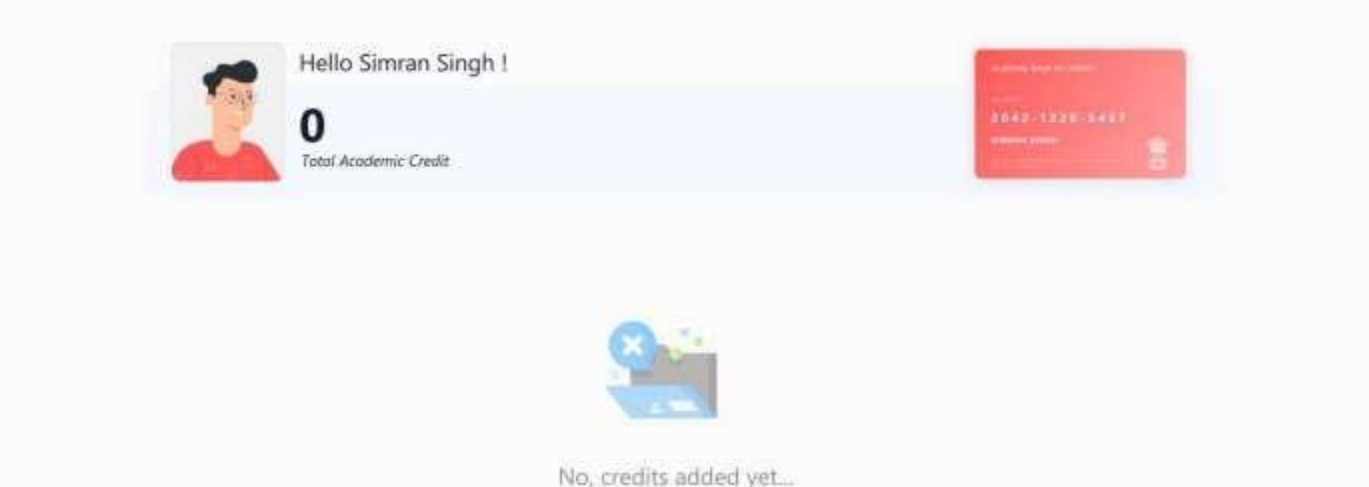

- Step 5: Save Page as pdf file and fill the details in the following link
- http://web.karunya.edu/exam/certificate/login.as px with out any Error and upload the saved Pdf

file.

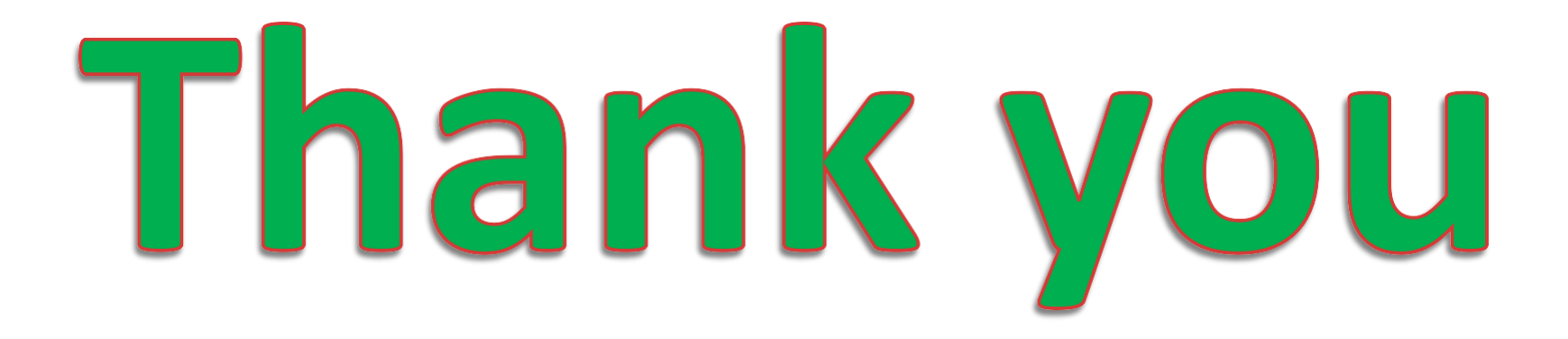